# Storage Center<sup>™</sup> 5.5

# 시스템 업그레이드

버전 4.5.6 이상

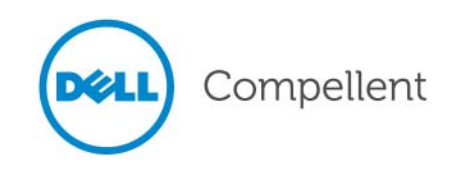

## Storage Center 5.5 시스템 업그레이드

680-025-009

| 개정 | 날짜      | 설명                                                   |
|----|---------|------------------------------------------------------|
| А  | 3/16/11 | 초기 출시 버전 (Storage Center 5.5.2. 지원 )                 |
| В  | 4/20/11 | 업데이트를 통해 Dell 기술 지원 문의하기 및 제품 설명서 다운로드를 위한 새로운 위치 포함 |

## 책임의 한계

이 문서의 정보는 사전 통보 없이 변경될 수 있습니다.

## 상표권 및 저작권

본 설명서에 사용된 상표인 Dell™, DELL™ 로고 및 Compellent™ 는 Dell Inc. 의 상표입니다.

본 문서에서 특정 회사의 표시나 제품 이름을 지칭하기 위해 기타 상표나 상호를 사용할 수도 있습니다. Dell Inc. 는 자사가 소유하고 있는 것 이외에 기타 모든 상표 및 상호에 대한 어떠한 소유권도 없습니다.

# 목차

# 서문

용도 **v** 관련 발행물 **v** Dell 지원 서비스에 문의하기 **v** 

# Storage Center 로 업그레이드 5.5

소개 2 업데이트 구성 요소 유형 3 사용 가능한 업데이트 다운로드 4 업데이트 상태 확인 5 업데이트 상태 5 상태 작업 업데이트 6 업데이트 패키지 세부사항 보기 7 업데이트 적용 방법 결정 8 업그레이드 설치 9 Phone Home 9 시스템 백업 9 구성 요소 검증 9 업데이트 설치 10 업그레이드 완료 12 Storage Center 에 다시 연결 12 서버 훈영 체제 정의 12 12 클러스터 컨트롤러 Storage Center 의 포트 밸런스 조정 시스템 캐시가 활성화되었는지 확인 13 추가 업데이트 확인 13 Phone Home 13 설치 보고서 확인 14

# 서문

# 용도

본 설명서에서는 Storage Center 소프트웨어를 버전 4.5.6 이상에서 5.5 로, 버전 5.0 이상에서 5.5 로 업그레이드하는 방법을 설명합니다.

## 관련 발행물

본 설명서를 사용하는 동안 다음의 관련 발행물을 참고할 수도 있습니다.

- Storage Center System Manager 사용 설명서
   스토리지를 관리를 위한 Storage Center System Manager 사용 지침을 제공합니다.
- Enterprise Manager 사용 설명서
   다수의 Storage Center 관리를 위한 지침을 제공합니다.

Dell Compellent 제품 설명서를 다운로드하려면 , 다음을 방문하십시오 :

http://www.dell.com/manuals

# Dell 지원 서비스에 문의하기

도움이 필요한 경우, 다음 주소의 Dell 기술 지원 서비스에 문의하십시오 : http://support.dell.com/compellent

# Storage Center 5.5 로 업그레이드

소개 2 업데이트 구성 요소 유형 3 사용 가능한 업데이트 다운로드 4 업데이트 상태 확인 5 업데이트 패키지 세부사항 보기 7 업데이트 적용 방법 결정 8 업그레이드 설치 9 업그레이드 완료 12 설치 보고서 확인 14

# 소개

업데이트를 자동으로 확인하도록 구성되어 있는 경우, Storage Center 는 자동으로 업데이 트를 확인합니다. 그러나 일단 업데이트가 시스템에 다운로드되면, 업그레이드를 수동으 로 설치해야 합니다. Storage Center 업그레이드 과정 구성에 대한 자세한 내용은 *Storage Center 5.5 사용 설명서*를 참조하십시오.

Storage Center 4.5.6 하위 버전에서 Storage Center 5.5 로 바로 업그레이드할 수 없습니다. 우선 Storage Center 4.5.6 으로 업그레이드한 다음 시스템 업데이트를 관리하는 업그레이드 패키지를 설치하십시오.

Storage Center 버전 4.5.6 으로 업그레이드하려면, *Storage Center 4.5 시스템 업그레이드* 를 참조하십시오.

주 시스템 하드웨어를 변경하기 전에 Storage Center 소프트웨어를 업그레이드해야 합니다.

## 업데이트 구성 요소 유형

업데이트 패키지 내,개별적인 업데이트 구성 요소는 업데이트 구성 요소를 설치할 수 있는 방법에 따라 분류됩니다:

- 필수 또는 지연 가능: 필수 구성 요소는 업데이트의 일부분으로 설치해야 합니다. 지연 가능한 구성 요소는 후에 설치할 수 있습니다.
- 서비스 영향 또는 서비스 선택사양: 서비스에 영향을 미치는 구성 요소는 업데이트를 수 행하기 위해 Storage Center 에서 일시적으로 서비스를 제공하지 않을 때 설치할 수 있 습니다. 서비스 선택사양 구성요소는 Storage Center 가 서비스 중이거나 예정된 서비 스 중단일 때 설치할 수 있습니다.

다음 표는 설치 도중 서비스에 영향을 미칠 수 있는 구성 요소를 나타냅니다.

|                             | 서비스 영향                           | 서비스 선택사양     |
|-----------------------------|----------------------------------|--------------|
| Storage Center( 단일 컨트롤러 )   |                                  |              |
| Storage Center 펌웨어 업데이트     | $\overline{\mathbf{A}}$          |              |
| ** 인클로저 펌웨어 업데이트            | $\checkmark$                     | $\checkmark$ |
| 디스크 펌웨어 업데이트                | $\checkmark$                     |              |
| Storage Center( 클러스터 컨트롤러 ) |                                  |              |
| Storage Center 펌웨어 업데이트     |                                  | $\checkmark$ |
| ** 인클로저 펌웨어 업데이트            | $\checkmark$                     | $\checkmark$ |
| 디스크 펌웨어 업데이트                | $\mathbf{\overline{\mathbf{A}}}$ |              |

\*\* 다음의 인클로저 펌웨어에만 서비스 선택사양 설치가 가능합니다 :

- Fibre Channel SBOD 인클로저, 모델 EN-SB4X16
- Fibre Channel SBOD 인클로저, 모델 EN-SB2X16
- Fibre Channel SATA 인클로저, 모델 EN-SA2X16
- SAS 인클로저 , 모델 EN-SASX2X12

기타 모든 인클로저 펌웨어 설치는 서비스에 영향을 미칩니다.

# 사용 가능한 업데이트 다운로드

Storage Center 는 업데이트를 자동으로 다운로드할 수 있습니다 . 사용 가능한 업데이트를 수동으로 다운로드하려면 :

- 1 Storage Management( 스토리지 관리 ) 메뉴에서 System( 시스템 ) > Update( 업데이 트 ) > Update Status( 업데이트 상태 ) 를 선택하십시오. Update Status( 업데이트 상태 ) 대화상자가 나타납니다.
- 2 Download Now(지금 다운로드)를 클릭하십시오.

Storage Center 에서 업데이트를 다운로드할 때 별도의 대화상자에 상태가 표시됩니다. Storage Center 에서 업데이트 확인을 완료하면, 결과가 Update Status(업데이트 상태) 대화상자에 표시됩니다. 자세한 설명은 5 페이지의 업데이트 상태 확인을 참조하십시오.

# 업데이트 상태 확인

Storage Management( 스토리지 관리 ) 메뉴에서 System( 시스템 ) > Update(업데 이트) > Update Status(업데이트 상태)를 선택하십시오. 현재 상태 정보를 표시하는 Update Status(업데이트 상태) 디스플레이가 나타납니다.

## 업데이트 상태

표시될 가능성이 있는 모든 메시지에 대한 세부사항은 다음 표를 참조하십시오 :

| 필드                                          | 설명                                                                                                    |  |
|---------------------------------------------|----------------------------------------------------------------------------------------------------|--|
| Current Update<br>Status                    | 업데이트 확인 , 업데이트 다운로드 또는 업데이트 과정 설치에 대한 현재<br>상태 :                                                                                    |  |
| (연재 입네이트 경대)                                | • 업데이트 확인 : Storage Center 에서 현재 업데이트 확인 중입니다 .                                                                                     |  |
|                                             | <ul> <li>컨트롤러 전원 꺼짐: 컨트롤러의 전원이 꺼집니다. 컨트롤러의 전원이<br/>꺼지면 설치를 진행할 수 없습니다.</li> </ul>                                                   |  |
|                                             | • 업데이트 다운로드 : Storage Center 에서 현재 업데이트 확인 중입니다.                                                                                    |  |
|                                             | <ul> <li>확인 또는 다운로드 오류 : 업데이트 확인 또는 업데이트 다운로드 중에<br/>오류가 발생했습니다.</li> </ul>                                                         |  |
|                                             | <ul> <li>업데이트 설치 오류 : 업데이트 구성 요소를 설치하는 중에 오류가 발생<br/>했습니다. 설치 오류에 대한 세부사항을 확인하려면 Install Report( 설<br/>치 보고서 ) 를 클릭하십시오.</li> </ul> |  |
|                                             | • 업데이트 설치 : Storage Center 에서 현재 업데이트를 설치하고 있습니<br>다 .                                                                              |  |
|                                             | <ul> <li>사용 가능한 업데이트 없음 : 마지막 업데이트 확인 과정에서 사용 가능<br/>한 업데이트가 검색되지 않았습니다 . 업데이트를 다시 확인하려면<br/>Check Now(지금 확인)을 클릭하십시오.</li> </ul>   |  |
|                                             | <ul> <li>다운로드 가능한 업데이트 : 업데이트를 다운로드할 수 있습니다.</li> <li>업데이트를 다운로드하려면 Download Now(지금 다운로드)를 클릭하<br/>십시오.</li> </ul>                  |  |
|                                             | <ul> <li>업데이트 설치 준비 : 다운로드된 업데이트의 설치 준비가 되었습니다 .<br/>업데이트를 설치하려면 Install Update(업데이트 설치)를 클릭하십<br/>시오.</li> </ul>                   |  |
|                                             | <ul> <li>구성 요소 검증 : Storage Center 에서는 구성 요소의 설치가 준비되었는<br/>지 확인하기 위해 각 구성 요소의 상태를 현재 검증하고 있습니다.</li> </ul>                         |  |
| Current Package<br>Version<br>( 현재 패키지 버전 ) | 현재 Storage Center 에서 실행 중인 패키지 버전 .                                                                                                 |  |
| New Package<br>Version<br>( 새로운 패키지 버전 )    | 다운로드 또는 설치가 준비된 패키지의 패키지 버전 .                                                                                                    |  |

| 필드                               | 설명                                                                                                    |
|----------------------------------|----------------------------------------------------------------------------------------------------|
| Service Affecting<br>( 서비스 영향 )  | 패키지 설치가 Storage Center 서비스에 영향을 미치는지의 여부를 나타냅<br>니다 :                                                                                                    |
|                                  | • 예 : 패키지 설치가 Storage Center 서비스에 영향을 미칩니다 .                                                                                                    |
|                                  | <ul> <li>아니오 : 패키지 설치가 Storage Center 서비스에 영향을 미치지<br/>않습니다.</li> </ul>                                                                                   |
|                                  | <ul> <li>지연 가능 : 패키지에 나중에 설치가 가능한 서비스에 영향을 미치는<br/>구성 요소가 포함되어 있습니다.</li> </ul>                                                                           |
| Controller Reset<br>(컨트롤러 재설정)   | 업데이트 패키지 설치를 위해 컨트롤러를 재시작해야 하는지의 여부를 나<br>타냅니다 :                                                                                                    |
|                                  | <ul> <li>단일 컨트롤러 Storage Center 의 경우 : 컨트롤러를 재시작하면 서비스<br/>에 영향을 항상 미칩니다.</li> </ul>                                                                      |
|                                  | <ul> <li>클러스터 컨트롤러 Storage Center 의 경우 : 업그레이드가 서비스에<br/>영향을 미치는 경우, 컨트롤러가 동시에 재시작됩니다. 업그레이드가<br/>서비스에 영향을 미치지 않는 경우, 컨트롤러는 순차적으로 재시작됩<br/>니다.</li> </ul> |
| Last Check Time<br>( 마지막 확인 시간 ) | Storage Center 가 성공적으로 업데이트를 확인한 마지막 날짜와 시간을<br>나타냅니다 .                                                                                                   |
| Validation Errors<br>( 검증 오류 )   | 업데이트 검증 과정 동안 발생하는 검증 경고 또는 오류의 수를 나타냅니다 .                                                                                                    |
| Installation Errors<br>(설치 오류 )  | 설치 동안 발생하는 설치 오류 및 경고의 수를 나타냅니다.                                                                                                    |

# 상태 작업 업데이트

보고된 상태에 따라 다음 버튼이 표시됩니다 :

| 클릭                                  | 용도                                                                                                    |
|-------------------------------------|----------------------------------------------------------------------------------------------------|
| <b>Check Now</b><br>( 지금 확인 )       | 업데이트를 확인합니다 . 5 페이지의 업데이트 상태 확인을 참조하십시오 .                                                                                                    |
| Validate Components<br>(구성 요소 검증)   | 업데이트 구성요소를 검증합니다 . 9 페이지의 구성 요소 검증을 참조하십<br>시오 .                                                                                             |
| <b>Install Update</b><br>(업데이트 설치 ) | 다운로드된 업데이트 패키지를 설치합니다 . 9 페이지의 업그레이드 설치 .                                                                                                    |
| <b>Details</b><br>( 세부사항 )          | 다운로드된 업데이트 패키지에 대한 세부사항을 확인합니다 . 7 페이지의<br>업데이트 패키지 세부사항 보기를 참조하십시오 .                                                                        |
| Installation Report<br>(설치 보고서 )    | 마지막 설치에 대한 설치 경고 및 / 또는 오류를 확인합니다 . 보고된 경고 또<br>는 오류가 없는 경우 , Installation Report( 설치 보고서 ) 버튼이 표시되지 않<br>습니다 . 13 페이지의 추가 업데이트 확인을 참조하십시오 . |

# 업데이트 패키지 세부사항 보기

다운로드된 업데이트 패키지의 설치 준비가 되면, 패키지를 설치하기 전에 세부사항을 확 인할 수 있습니다. 패키지 세부사항을 확인하려면:

- 1 Storage Management( 스토리지 관리 ) 메뉴에서 System( 시스템 ) > Update( 업데이 트 ) > Update Status( 업데이트 상태 ) 를 선택하십시오. Update Status( 업데이트 상 태 ) 대화상자가 나타납니다.
- 2 Details(세부사항)을 클릭합니다. Update Details(업데이트세부사항)대화상자가 나타납니다.

| 열                                | 설명                                                                                                    |
|----------------------------------|----------------------------------------------------------------------------------------------------|
| Component<br>(구성 요소)             | 업데이트할 구성 요소의 이름 .                                                                                                    |
| Туре                             | 업데이트할 구성 요소의 유형 :                                                                                                    |
| ( 유영 )                           | <ul> <li>Storage Center: 구성 요소가 Storage Center 소프트웨어를 업데이트합<br/>니다.</li> </ul>                                                                                                    |
|                                  | • Enclosure( 인클로저): 구성 요소가 인클로저 펌웨어를 업데이트합니다.                                                                                                    |
|                                  | • Disk(디스크): 구성 요소가 디스크 펌웨어를 업데이트합니다.                                                                                                    |
| Version<br>(버전)                  | 업데이트 구성 요소의 버전 번호 .                                                                                                    |
| Status                           | 구성 요소 업데이트 상태 :                                                                                                    |
| (상대)                             | <ul> <li>Ready for Update( 업데이트 준비 ): 구성 요소의 업데이트 준비가 되었습니다.</li> </ul>                                                                                                    |
|                                  | • Installed( 설치됨): 구성 요소가 설치되었습니다 .                                                                                                    |
| <b>Update Count</b><br>(업데이트 개수) | 업데이트 구성 요소가 적용될 Storage Center 의 구성 요소의 수 예를 들어, 컨<br>트롤러 펌웨어 업데이트의 경우, 단일 컨트롤러 Storage Center 의 경우 1 이,<br>클러스터 컨트롤러 Storage Center 의 경우 2 가 표시됩니다.                                   |
| Update Type                      | 업데이트 구성 요소의 설치가 필수인지 지연 가능한지 표시합니다 :                                                                                                    |
| (업데이트 유형)                        | • Required( 필수): 업데이트 구성 요소가 필수입니다.                                                                                                    |
|                                  | <ul> <li>Deferrable Service Affecting(지연 가능 서비스 영향): 업데이트 구성<br/>요소를 지연할 수 있고 구성 요소를 예정된 서비스 중단 동안 설치해야 합<br/>니다.</li> </ul>                                                           |
|                                  | <ul> <li>Deferrable Service Optional(지연 가능서비스선택사양): 업데이트 구성<br/>요소를 지연할 수 있고 Storage Center 가서비스 중일 때 배경에서 구성 요<br/>소를 설치할지 여부를 선택하거나 예정된 서비스 중단 동안 구성 요소를 설<br/>치할 수 있습니다.</li> </ul> |
| Message<br>(메시지)                 | 추가로 업데이트 구성 요소를 설명하는 정보 메시지를 표시합니다 .                                                                                                    |

업데이트 패키지에 포함된 모든 구성 요소에 대한 세부사항을 제공합니다.

# 업데이트 적용 방법 결정

Storage Center 에 업데이트를 적용하는데 사용 가능한 옵션은 Storage Center 구성 (단일 또는 클러스터 컨트롤러, 인클로저 유형, 및 디스크 유형) 및 업데이트 패키지에 포함된 업 데이트 구성 유형에 따라 달라집니다. Storage Center 에 대한 업데이트를 다음과 같이 적 용할 수 있습니다:

- 서비스 중 : 서비스에 영향을 미치지 않는 구성 요소 또는 서비스 선택사양은 Storage Center 가 서비스 중일 때 배경 모드에서 적용할 수 있습니다. 그러나 예정된 서비스 중 단 동안 구성 요소를 설치하는 것과 비교해 서비스 중에 설치를 완료하는데는 훨씬 더 많 은 시간이 소요됩니다.
- 예정된 서비스 중단: 서비스에 영향을 미치는 구성 요소는 예정된 서비스 중단 동안 적 용해야 합니다. 이러한 구성 요소는 설치 완료를 위해 Storage Center 컨트롤러를 재시 작해야 합니다. 서비스 선택사양인 구성 요소는 설치 속도를 높이기 위해 예정된 서비스 중단 동안에도 적용할 수 있습니다.

업데이트 적용 방법을 결정하려면 :

- 1 업데이트 패키지를 다운로드한 후 업데이트 세부사항을 확인합니다:
  - a Storage Management( 스토리지 관리 ) 메뉴에서 , System( 시스템 ) > Update(업데 이트 ) > Update Status(업데이트 상태 ) 를 선택합니다 . Update Status(업데이트 상태 ) 대화상자가 나타납니다 .
  - b Details(세부사항)를 클릭합니다. Update Details(업데이트세부사항)대화상자 가나타납니다.
- 2 Update Details(업데이트 세부사항)대화상자에서 각구성 요소에 대한 Update Type (업데이트 유형) 열을 확인합니다:

| 업데이트 유형               | 포함되는 업데이트 적용 옵션                                                                              |
|-----------------------|----------------------------------------------------------------------------------------------|
| Required              | 구성 요소를 설치해야 합니다 .                                                                            |
| (필수)                  | <ul> <li>단일 컨트롤러 Storage Center 의 경우, 업데이트 구성 요소가<br/>서비스에 영향을 미칩니다.</li> </ul>              |
|                       | <ul> <li>클러스터 컨트롤러 Storage Center 의 경우, 서비스를 방해하<br/>지 않고 업데이트 구성 요소를 수행할 수 있습니다.</li> </ul> |
| Deferrable Service    | 구성 요소 설치가 지연될 수 있습니다 .                                                                       |
| (지연 가능한 서비스 영향)       | 업데이트를 적용하면 모든 시스템의 서비스에 영향을 미칩니다 .<br>업데이트를 적용하기 위한 서비스 중단 일정을 설정합니다 .                       |
| Deferrable Service    | 구성 요소 설치가 지연될 수 있습니다 .                                                                       |
| (지연 가능한 서비스 선택<br>사양) | 서비스에 영향을 미치지 않거나 예정된 서비스 중단 동안 업데이<br>트를 적용할 수 있습니다 .                                        |

- 3 업데이트 패키지에 포함된 모든 구성 요소에 대한 Update Type(업데이트 유형)을 확 인한 후 업데이트 적용 방법을 결정합니다 :
  - 서비스에 영향을 미치는 구성 요소를 설치하려면, 업데이트를 적용할 서비스 중단을 계획하거나 일정을 설정하십시오. 예정된 서비스 중단 동안 서비스 선택 사양인 구 성 요소를 설치하고자 할 수도 있습니다.
  - 서비스에 영향을 미치지 않는 구성 요소를 설치하려면, Storage Center 를 가장 적게 사용하는 시간 동안 업데이트를 하도록 계획하십시오.

## 업그레이드 설치

설치 과정에서 Storage Center 컨트롤러가 자동으로 재시작됩니다. 클러스터 컨트롤러 Storage Center 의 경우, 업데이트되는 구성 요소에 따라 설치 과정에서 컨트롤러가 순차적 으로 또는 동시에 재시작됩니다. 설치 과정에서 Storage Center 컨트롤러가 자동으로 재시 작되기 때문에 Storage Center 를 재시작할 준비가 되었을 때에만 설치를 수행하십시오.

주 업그레이드 과정 동안 Storage Center 컨트롤러를 수동으로 재시작하지 마십시오. 업그레이드는 소프트웨어가 제어하는 과정입니다.

Storage Center 에 업데이트 구성 요소를 적용할 준비가 되면, 다음을 수행하십시오:

#### **Phone Home**

#### ➡ Phone Home 을 사용하려면

- 1 Storage Management( 스토리지 관리 ) 창에서 System( 시스템 ) > Phone Home > Phone Home 을 선택합니다.
- 2 표시된 창에서 Phone Home Now(지금 Phone Home) 를 선택합니다. 시스템에서 모든 Phone Home 전송 성공을 보고하면 Close(닫기)를 클릭합니다.

#### 시스템 백업

백업이 최신 상태이고 복제가 동기화되었는지 확인하십시오.

## 구성 요소 검증

### ☞ 구성 요소를 검증하려면

- 1 Storage Management( 스토리지 관리 ) 창에서 System( 시스템 ) > Update( 업데 이트 ) > Update Ready to Install - Install Now( 업데이트 설치 준비 - 지금 설치 ) 를 클릭합니다.
- 2 표시된 창에서 Validate Components( 구성 요소 검증) 을 클릭합니다. 업데이트 구성 요소를 검증할 때, Storage Center 에서 문제를 감지하는 경우, Validate Components (구성 요소 검증) 대화상자에 검증 문제의 간략한 내용이 표시됩니다. 업데이트 패키지 를 재검증하려면, 검증 결과가 표시될 때 Revalidate Components( 구성 요소 재검증) 을 클릭합니다.

Storage Center 에서 업데이트 구성 요소를 재검증하고 결과를 반환합니다. 검증 문제 는 경고 또는 오류로 분류됩니다. 일반적으로 검증 경고는 구성 요소 업데이트를 방해하 는 구성 요소와의 연결 또는 케이블 문제를 나타냅니다. 검증 오류는 업데이트에 필요한 파일을 검색할 수 없음을 나타냅니다. 검증 경고 또는 오류가 표시되면, 설치를 계속하 기 전에 문제를 해결하십시오.

주 검증 경고 및 / 또는 오류를 해결할 수 없는 경우, 오류를 해결하는데 도움을 받을 수 있는 Copilot 서비스에 문의하십시오. Copilot 지원의 도움 없이 설치를 강제로 실행 하지 마십시오.

## 업데이트 설치

시스템에서 모든 설치 구성 요소가 성공적으로 검증되었다고 보고하면, 업데이트를 설치할 수 있습니다.

#### ✿ 업데이트를 설치하려면

- 1 Install Update(업데이트 설치)를 클릭하십시오.
- 2 표시된 창에서 Storage Center 에 적용하려는 구성 요소 업데이트를 선택하십시오 :
  - 업데이트 패키지의 필수 부분 적용 : 이 옵션은 업데이트 패키지의 필수 부분에만 적 용됩니다.
  - 서비스를 방해하지 않는 업데이트 적용 : 이 옵션은 업데이트 패키지의 필수 부분과 서비스를 방해하지 않는 모든 업데이트, 즉, 서비스 중에 설치할 수 있는 구성 요소 에만 적용됩니다.
  - 서비스를 방해하는 업데이트 적용 (서비스 선택사양 제외): 이 옵션은 패키지의 필수 부분과 서비스에 영향을 미치는 모든 업데이트 구성 요소에 적용됩니다. 서비스 선 택사양 (즉, 서비스 중에 설치할 수 있는) 구성 요소는 제외됩니다.
  - 모든 업데이트 적용: 이 옵션은 모든 지연 가능한 업데이트인 Service Affecting(서비스 영향)및 Service Optional(서비스 선택사양)모두를 포함한 업데이트 패키지의 모든 업데이트에 적용됩니다. 서비스 선택 사양 구성 요소는 서비스 중에 설치할수 있습니다.
- 주 업데이트에 따라 Service Optional(서비스 선택사양) 인클로저 업데이트에 대해 추 정된 완료 시간은 Apply updates that will not disrupt service option(서비스 옵션 을 방해하지 않는 업데이트 적용)과 비교했을 때 Apply all updates(모든 업데이트 적용) 옵션을 사용했을 때 훨씬 더 짧습니다.
- 3 업데이트 적용 방법을 선택하면, 선택한 업데이트에 대한 정보를 확인하십시오:
  - Service Affecting(서비스 영향): 선택한 구성 요소의 설치가 서비스에 영향을 미치 는지 여부를 표시합니다.
  - Controller Reset( 컨트롤러 재설정): 설치로 인해 컨트롤러가 재시작되는지의 여부 를 표시합니다.
  - Estimated Completion Time( 추정된 완료 시간): 설치 시간을 추정합니다.
- 4 Continue(계속)를 클릭합니다. 선택된 설치 옵션에 대한 간략한 내용이 나타납니다.

설치 과정에서 Storage Center 를 자동으로 재시작합니다.

Storage Center 를 재시작할 준비가 될 때까지 Install Now(지금 설치)를 클릭하지 마십시오.

#### 서비스에 영향을 미치지 않는 설치의 경우

요약 화면 메시지를 읽고 Install Now(지금 설치)를 클릭하십시오.

#### 서비스에 영향을 미치는 설치의 경우

- 1 요약 화면 메시지를 읽고 Continue(계속)을 클릭합니다.
- 2 Storage Center 에 대한 모든 IO 를 중단합니다.
- 3 Install Now(지금 설치)를 클릭합니다.
- 주 설치 과정에서 오류가 발생하면, 설치 보고서가 생성됩니다. 14 페이지의 설치 보고 서 확인을 참조하십시오.

# 업그레이드 완료

### Storage Center 에 다시 연결

브라우저를 엽니다. Storage Center 의 이름 또는 IP 주소를 입력합니다.

#### *✿ 업그레이드를 완료하려면*

- 서버 운영 체제 정의
- 클러스터 컨트롤러 Storage Center 의 포트 밸런스 조정
- 시스템 캐시가 활성화되었는지 확인
- 추가 업데이트 확인
- Phone Home

## 서버 운영 체제 정의

서버의 운영 체제를 확인하면 Storage Center 에서 볼륨 매핑을 간단하게 수행할 수 있습니 다.지금 서버 운영 체제를 정의하지 않으면, Storage Center 시스템의 이름 또는 IP 주소를 다시 입력할 때마다 Storage Center 에서 서버 OS 를 정의할 것인지 묻습니다.

Storage Center 에 연결하면, Startup Wizard(시작 마법사)가 표시되어, 서버 운영 체제 를 정의할 것인지를 묻습니다.

- 1 각 서버에 대한 운영 체제를 선택하십시오 . Startup Wizard(시작 마법사)에서 Storage Center 에서 지원되는 모든 운영 체제를 나열합니다 .
- 2 Save Server Configurations(서버 구성 요소 저장)을 클릭하십시오.
- System Manager 시스템 트리의 서버를 마우스 오른쪽 단추로 클릭하고 Properties (속성)을 선택하여 서버에서 확인한 운영 체제를 차후에 변경할 수 있습니다. 운영 체제 선택사항이 다시 표시됩니다.

## 클러스터 컨트롤러 Storage Center 의 포트 밸런스 조정

클러스터 컨트롤러 Storage Center 의 경우 포트의 밸런스를 재조정합니다 :

- 1 Controllers(컨트롤러) 아이콘을 클릭하여 컨트롤러 상태를 확인합니다.
- 2 두 개의 컨트롤러 모두가 업 상태인 경우, 로컬 포트 상태의 밸런스가 맞지 않을 수 있습니다. 그런 경우, Rebalance Ports(포트 밸런스 재조정)를 클릭하십시오. 시스템에서 포트의 밸런스를 재조정합니다.
- 3 두 개의 컨트롤러 모두 새로운 버전의 코드를 실행하고 있는지 확인하십시오. Help(도움말) 메뉴에서 About Compellent Storage Center(Compellent Storage Center 정보) 를 선택하십시오. 창이 표시됩니다. 새로운 버전 레벨을 표시합니다.

## 시스템 캐시가 활성화되었는지 확인

주 전역 캐시 설정이 개별적인 볼륨에 대한 캐시 설정을 덮어씁니다. 일부 볼륨에 대해 서 만 캐시를 활성화하려면, 시스템 전반의 캐시를 활성화한 다음 개별적인 볼륨에 대한 캐시를 비활성화합니다.

## 🗘 읽기 및 쓰기 캐시를 활성화하려면

- 1 업그레이드가 완료되고 시스템이 재시작되면, 읽기 및 쓰기 캐시를 활성화합니다. Storage Center Storage Management(Storage Center 스토리지 관리) 메뉴에서 Properties( 속성 ) > System( 시스템 ) 을 선택합니다.
- 2 Cache( 캐시 ) 탭을 클릭합니다.
- 3 Read(읽기) 또는 Write(쓰기) 캐시를 클릭합니다.
- **4 OK**( 확인 ) 을 클릭합니다.

## 추가 업데이트 확인

업그레이드가 완료된 후, Storage Center 발행 후 사용 가능해진 Storage Center 업데이트 가 있는지 확인합니다.

### ▶ 사용 가능한 업데이트를 확인하려면

- 1 Storage Management( 스토리지 관리 ) 메뉴에서 System( 시스템 ) > Update( 업데이 트) > Update Status( 업데이트 상태 ) 를 선택합니다.
- 2 Check Now(지금 확인)를 클릭합니다. Storage Center 에서 상태를 확인할 때 Update Status(업데이트 상태) 대화상자에 상태가 나타납니다.

업데이트가 가능한 경우, 9 페이지의 업그레이드 설치의 지침에 따라 업데이트를 설치합니다.

주 처음으로 5.5 로 업그레이드한 후, Check for Additional Updates( 추가 업데이트 확인) 명령어는 항상 다음 메시지를 표시합니다: Compellent MappingOS did not get applied on the first pass. 이 구성 요소는 차후에 서비스에 영향을 미치지 않는 방식으로 설치할 수 있으며, 설치에 소요되는 시간은 몇 분에 불과합니다.

## **Phone Home**

소프트웨어 업그레이드 완료 후, Phone Home 을 수행하십시오. Storage Management (스토리지 관리)메뉴에서 System(시스템) > Phone Home > Phone Home 을 선택하십 시오.

# 설치 보고서 확인

Installation Report(설치 보고서)는 설치 동안 발생한 경고 및 오류를 요약합니다. 설치 동안 발생한 경고 또는 오류가 없는 경우, 설치 보고서는 생성되지 않으며, Installation Report(설치 보고서) 버튼이 Update Status(업데이트 상태) 대화상자에 표시되지 않습 니다.

## ☞ 설치 보고서를 보려면

- 1 Storage Management menu( 스토리지 관리 ) 메뉴에서 , System( 시스템 ) > Update( 업데이트 ) > Update Status( 업데이트 상태 ) 를 선택하십시오.
- 2 Installation Report( 설치 보고서 ) 를 클릭하십시오. 보고서가 표시됩니다.
- 3 Return(돌아가기)를 클릭하여 디스플레이를 닫습니다.

680-025-009 B